| 24                                                                                                    | Α  | В            | С                   | D     | E           | F     | G       | Н                   | 1                | J               | K                                     |          |
|----------------------------------------------------------------------------------------------------|----|--------------|---------------------|-------|-------------|-------|---------|---------------------|------------------|-----------------|---------------------------------------|----------|
| 1                                                                                                    |    |              |                     |       |             | POENI |         |                     |                  |                 |                                       |          |
| 2                                                                                                    | RB | Broj indeksa | Prezime i ime       | SPORT | Status<br>• | WORD  | EXCEL   | P_POINT             | TEST_1           | USLOV           | Akt_nast_bod                          | Akt_v    |
| 3                                                                                                    | 1  | 2018/0002    | Anđelković Predrag  | 0     | 9           | 29    | 26      |                     |                  | NE              |                                       |          |
| 4                                                                                                    | 2  | 2017/0090    | Antolović Milan     | 0     | -           |       | 27      |                     |                  | NE              |                                       |          |
| 5                                                                                                    | 3  | 2018/0037    | Batalo Aleksandar   | 0     |             | 24    | 24      | 27                  | 13               | DA              | 5                                     |          |
| 6                                                                                                    | 4  | 2018/0038    | Bahun Filip         | 0     | 5           | 28    | 31      | 28                  | 11               | DA              | 5                                     |          |
| 7                                                                                                    | 5  | 2018/0011    | Berbatović Dragomir | 0     |             | 25    | 29      | 31                  | 14               | DA              | 5                                     |          |
| 8                                                                                                    | 6  | 2018/0072    | Bečanović Slavoljub | 0     |             | 28    | 28      |                     | 10               | NE              | 2                                     |          |
| 9                                                                                                    | 7  | 2018/0136    | Vasiljević Milan    | 0     | 0           |       |         |                     | 11               | NE              |                                       |          |
| 10                                                                                                    | 8  | 2018/0154    | Vasić Milan         | 0     |             | 30    | 32      | 29                  | 15               | DA              | 5                                     |          |
| 11                                                                                                    | 9  | 2018/0077    | Veljović Petar      | 0     |             |       | 28      | 26                  | 15               | NE              |                                       |          |
| 12                                                                                                    | 10 | 2018/0130    | Vidović Stefan      | 0     |             | 26    |         | 29                  |                  | NE              |                                       |          |
| 13                                                                                                    | 11 | 2017/0160    | Vojvodić Danilo     | 0     |             | 28    | 32      | 24                  | 15               | DA              | 5                                     |          |
| 14                                                                                                    | 12 | 2018/0120    | Gavrilović Matija   | 0     | 5           | 27    | 28      | 24                  | 10               | DA              | 5                                     |          |
| 15                                                                                                    | 13 | 2018/0152    | Golović Danilo      | 0     |             | Kada  | izaber  | ete sve             | sku OA           | S_ <b>2</b> 018 | 3_19 možete                           | e videti |
| 16                                                                                                    | 14 | 2018/0083    | Golubović Uroš      | 0     |             | svoje | rezulta | ate <sub>2</sub> na | poj <u>e</u> dir | ačnim           | testovima                             |          |
| 17                                                                                                    | 15 | 2018/0017    | Gut Nikola          | 0     |             | 31    | 29      | 28                  | 15               | DA              | 5                                     |          |
| 18                                                                                                    | 16 | 2018/0106    | Dabić Aleksandar    | 0     | 45          |       |         |                     |                  | NE              | · · · · · · · · · · · · · · · · · · · |          |
| 19                                                                                                    | 17 | 2018/0135    | Dakić Jovan         | P     |             | 25    | 25      |                     |                  | NE              |                                       |          |
| 20                                                                                                    | 18 | 2018/0043    | Delić Nikola        | 0     |             | 25    |         | 25                  |                  | NE              |                                       |          |
| OCENA Racun_ocene INDEKS OAS_2018_19 Predrok_Mart Predrok_April Juni Juli Septembar Oktobar Januar Februar |    |              |                     |       |             |       |         |                     |                  |                 |                                       | uar      |

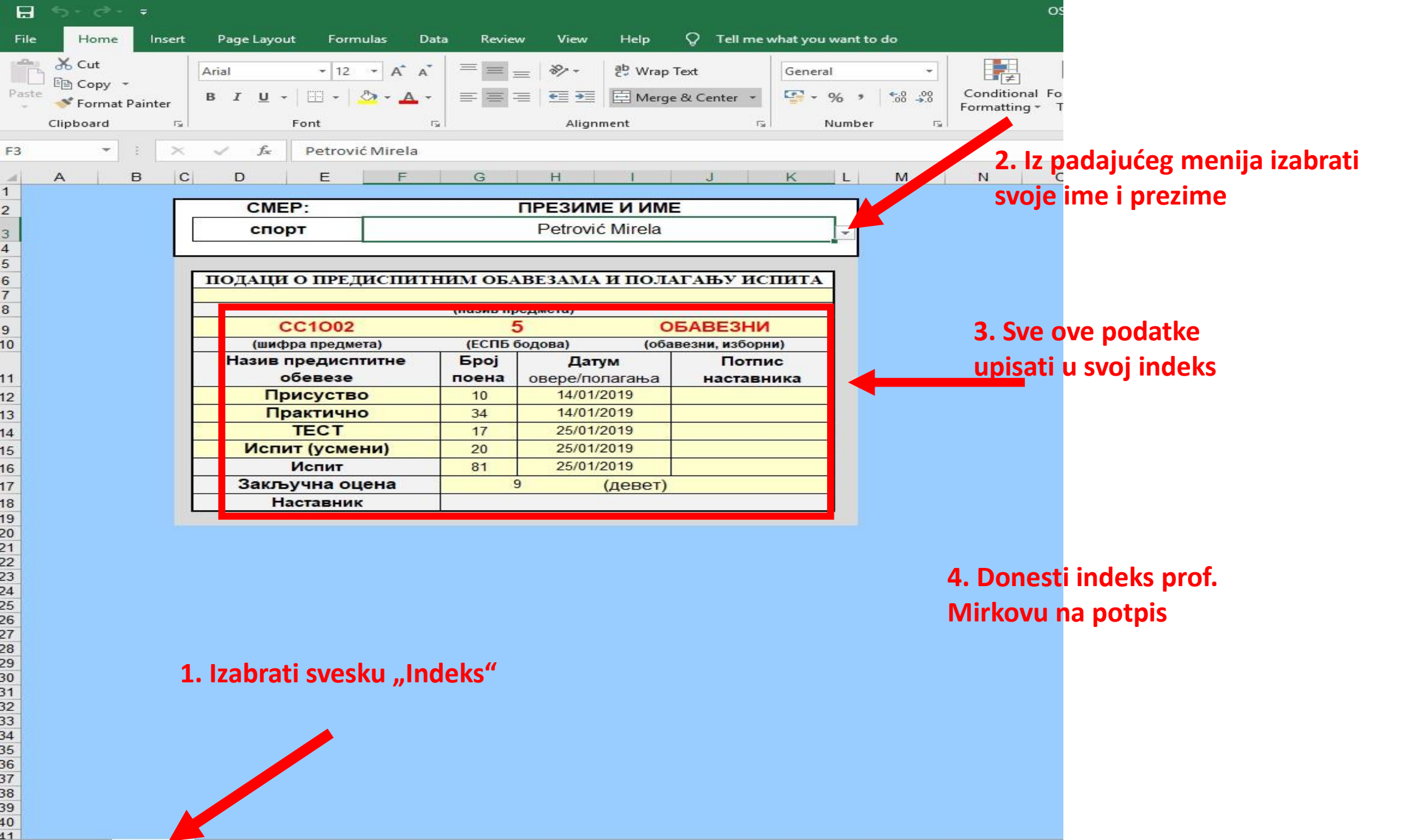

INDEKS OSS\_2018\_19 Predrok\_novembar Predrok\_decembar

Januar (+)